# AEG Quick Connection Guide

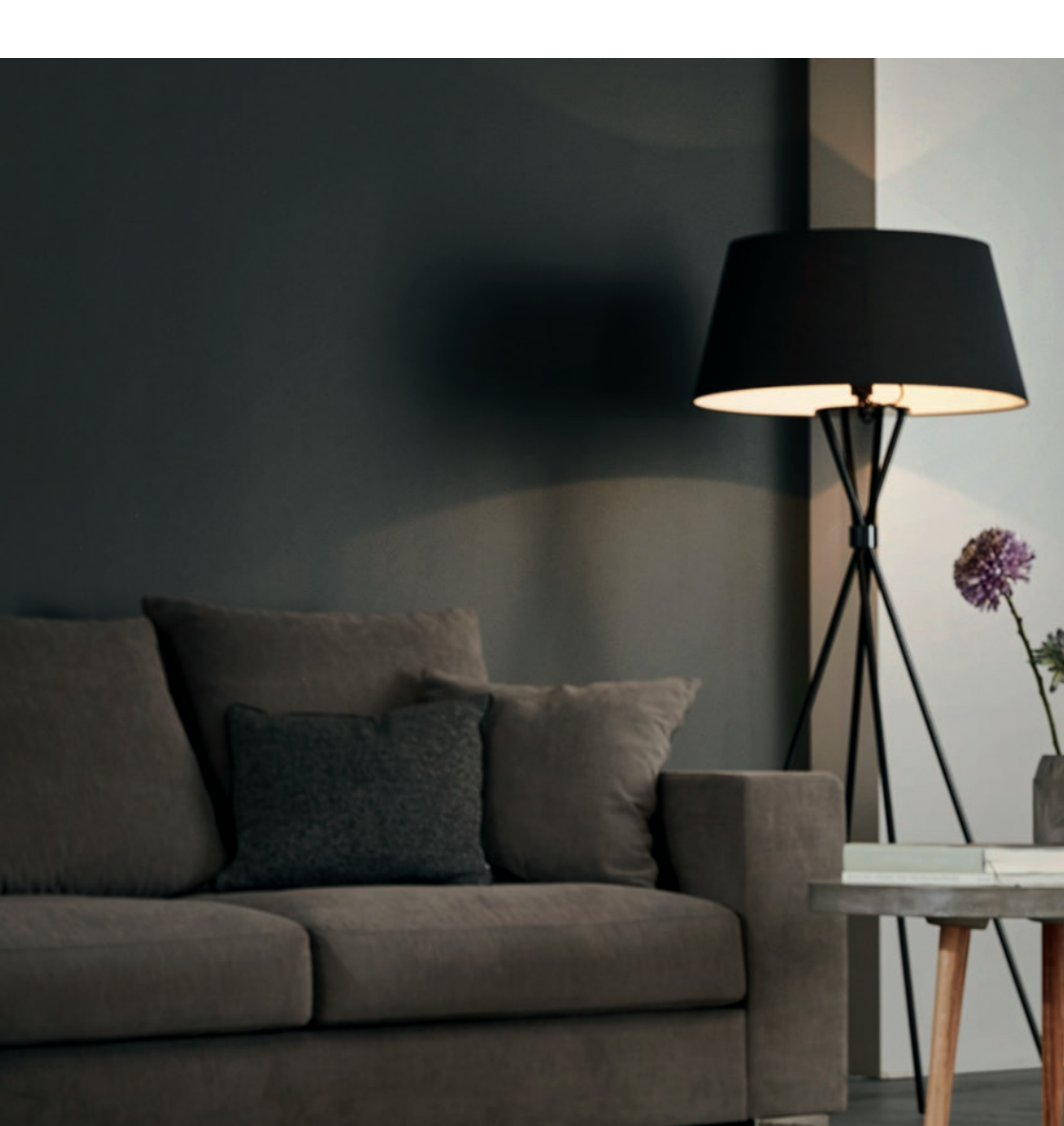

## **Quick Connection Guide**

Before you start to configure your Wi-Fi Air Conditioner, make sure your smart phone has connected to the router which can reach the internet and the AC is properly installed.

1: Scan below QR code, open with your smart phone browser to download AEG APP.

iOS:

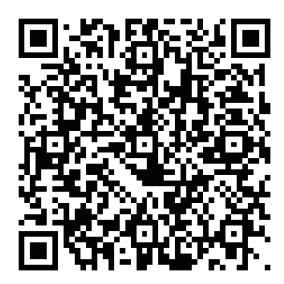

2: Open APP and click on "**REGISTER**".

Android:

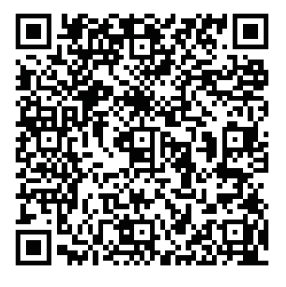

Or search "**AEG Home Comfort**" in Apple store or Google play.

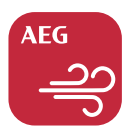

- ER". 3: 1) Type in Email address;
  - 2 Click "SEND";
  - ③ Type in Verification Code that you just received in your email box;
  - ④ Type in your Password;
  - (5) Click "CREATE AN ACCOUNT".

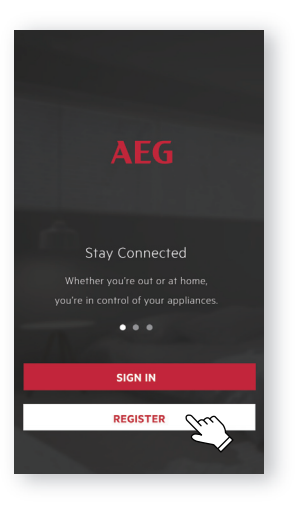

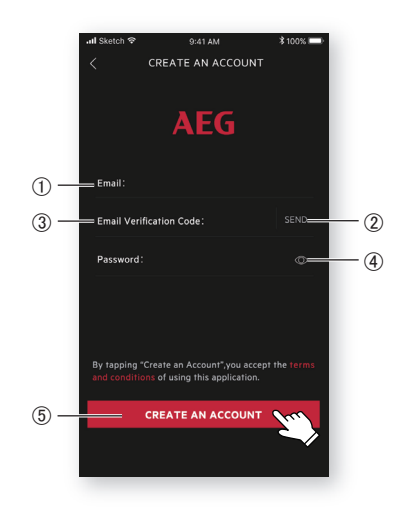

4: Click "**Confirm**" when this page appears.

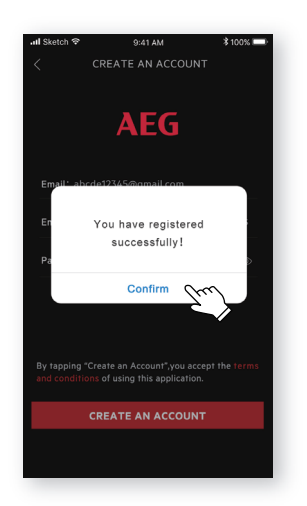

5: Click the "+" button on the top right corner.

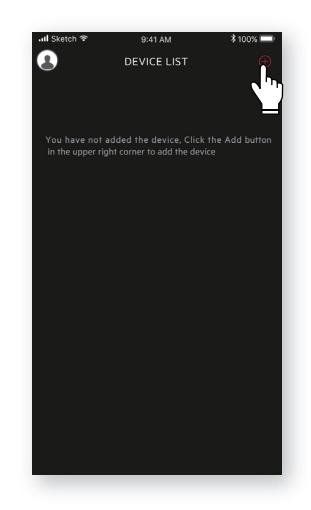

6: Scan the QR code on the product.

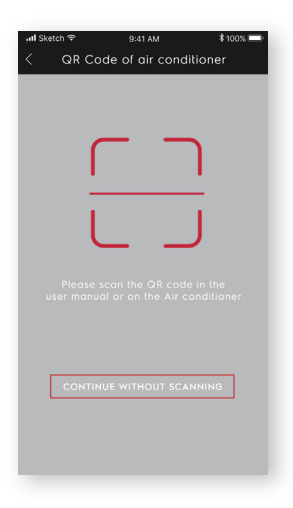

If there is no QR code on the unit, click "CONTINUE WITHOUT SCANNING", then choose your model manually.

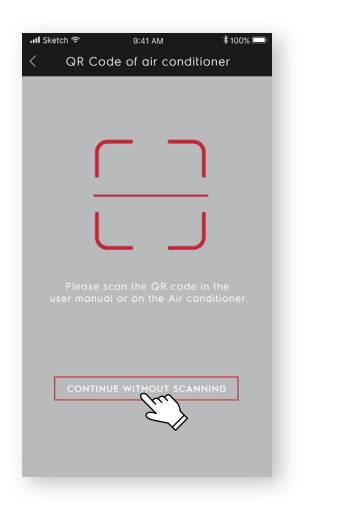

7: Power on the AC, then press and hold on the wifi button on the unit for 5s. The Wi-Fi LED will start to blink.

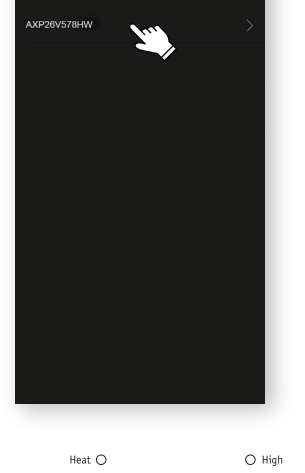

SELECT MODEL

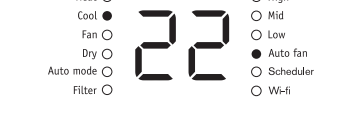

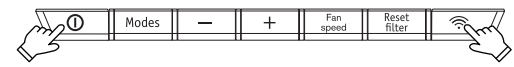

- 8: ① Check the Wi-Fi name;
  - (2) Type in the password of the router;
  - ③ Click "CONFIGURE".

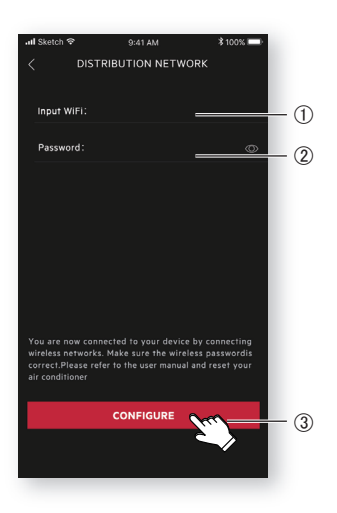

9: Name your AC and Click "**NEXT**", then the configuration process is completed.

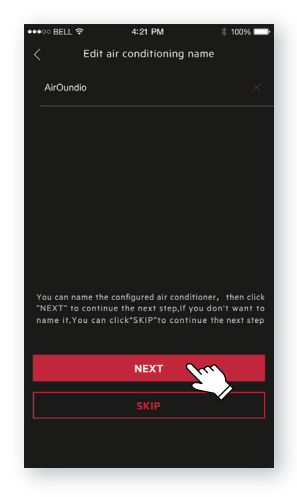

English

If you failed to configure your AC at the first time in step 9, you can choose "**Retry**" and repeat the process from Step 8. Or you can choose the "**Access Point**" solution:

1. Choose the "**Access point**" when failed to connect to the network window pops up.

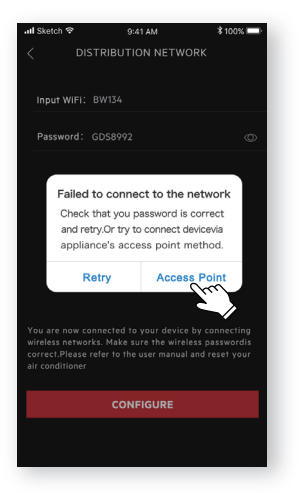

3. Open the Wi-Fi settings on your phone and select the network "Air Conditioner".

Return to the AEG app, and click "**NEXT**".

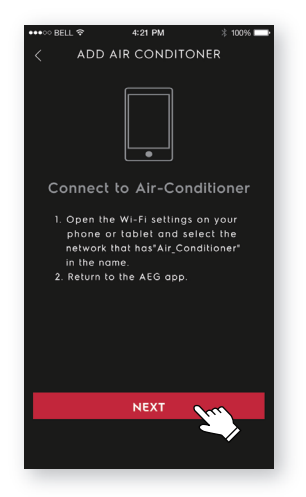

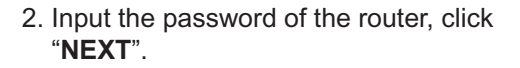

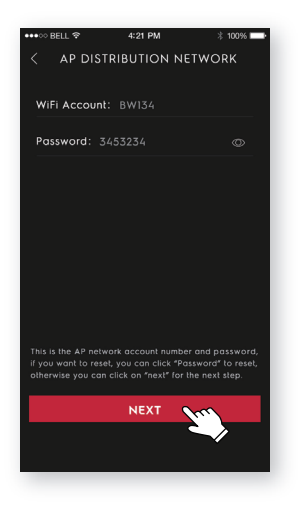

 Name your AC and Click "NEXT", then the configuration process is completed.

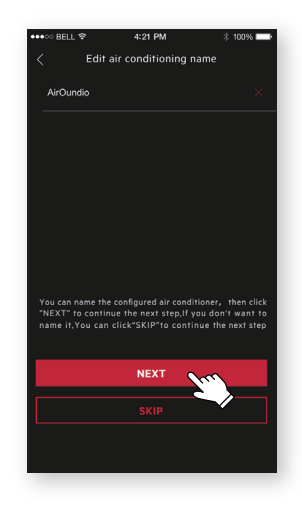

#### 7

Verzeker u ervan dat, voordat u uw Wi-Fi airconditioner begint te configureren, uw smartphone verbonden is met de router die het internet kan bereiken en dat het airconditioningapparaat correct geïnstalleerd is.

1: Scan de onderstaande QR-code, open met uw smartphonebrowser om de AEG-app te downloaden.

iOS:

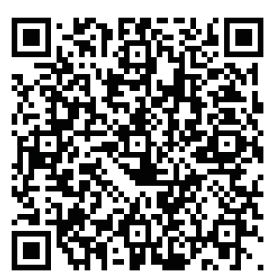

2: Open de app en klik op "**REGISTREREN**". Android:

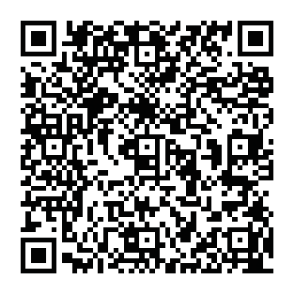

Of zoek "**AEG Home Comfort**" in de Apple Store of Google Play Store.

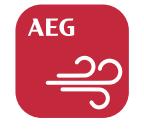

- 3: 1) Voer een e-mailadres in;
  - ② Klik op "VERZENDEN";
  - ③ Voer de verificatiecode in die u net ontvangen hebt in uw mailbox;
  - ④ Voer uw wachtwoord in;
  - (5) Klik op "ACCOUNT AANMAKEN"

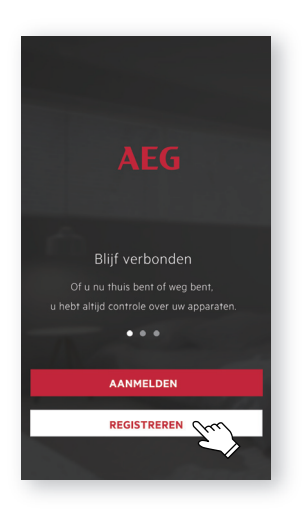

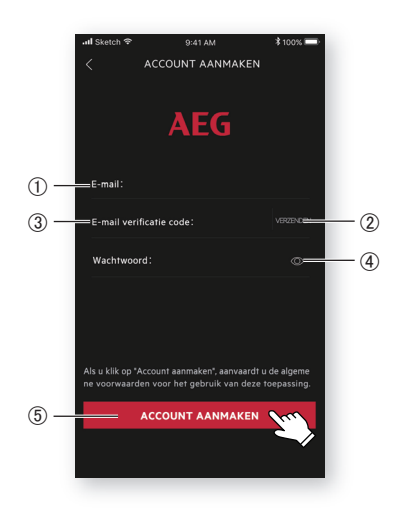

4: Klik op "**Bevestigen**" wanneer deze pagina verschijnt.

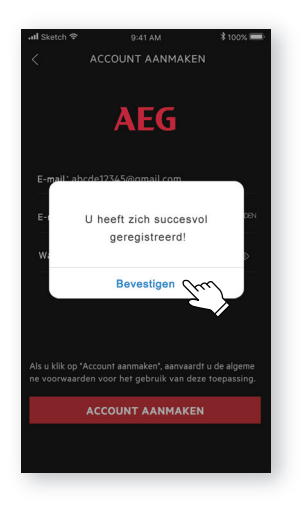

5: Klik op de "+"-toets in de rechterbovenhoek.

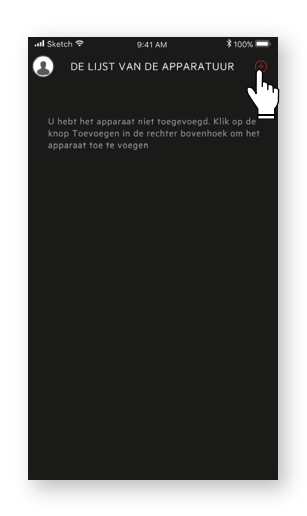

Nederlands

6: Scan de QR-code op het product.

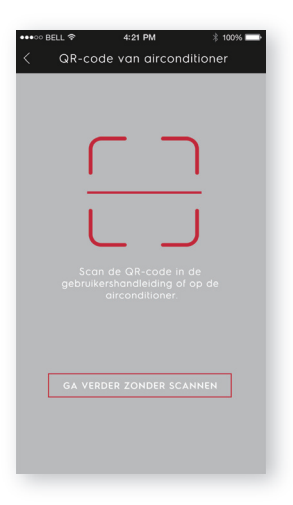

Als er geen QR-code op het apparaat staat, klik dan op "**GA VERDER ZONDER SCANNEN**" en kies vervolgens uw model manueel.

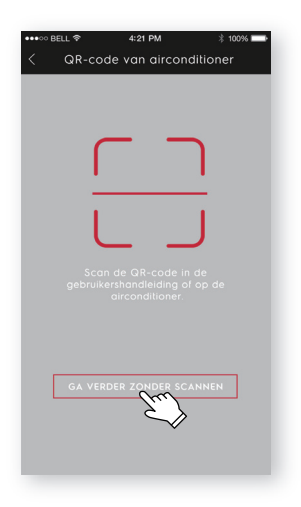

7: Zet het airconditioningapparaat aan, houd de wifi-knop op het apparaat vijf seconden ingedrukt. De wifi-led zal beginnen te knipperen.

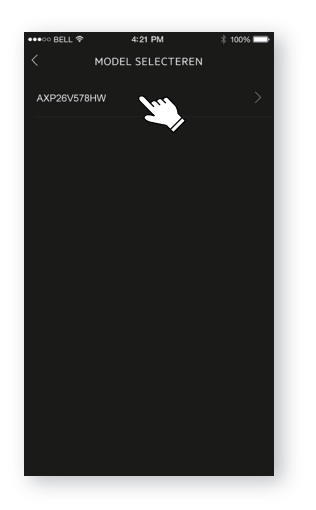

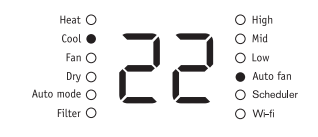

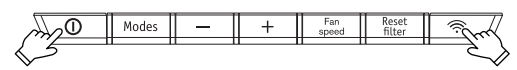

- 8:  $\underbrace{1}{2}$  Controleer de wifi-naam;
  - ② Voet het wachtwoord van de router in;
  - ③ Klik op "BEVESTIGEN".

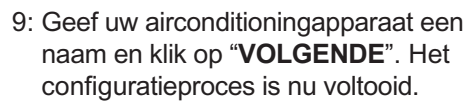

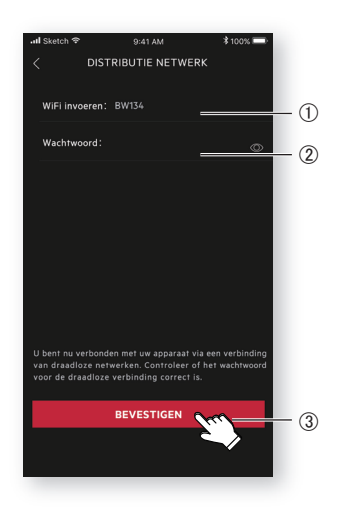

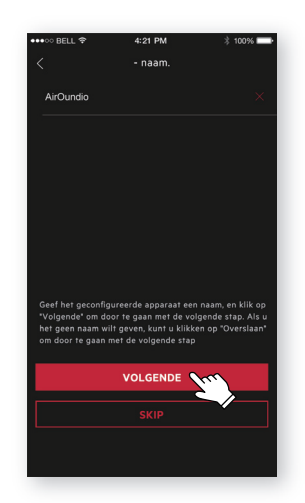

Als u er de eerste keer niet in slaagde uw airconditioningapparaat te configureren in stap 9, kies dan "**Opnieuw proberen**" en herhaal de procedure vanaf Stap 8. Of u kunt de oplossing met "**De toegang tot**" kiezen:

1. Kies het "**De toegang tot**" wanneer er "Kon niet verbinden" verschijnt.

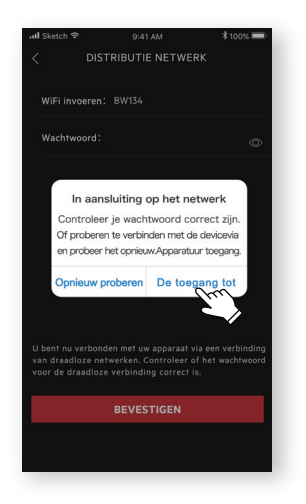

2. Voer het wachtwoord van de router in, klik op "**VOLGENDE**".

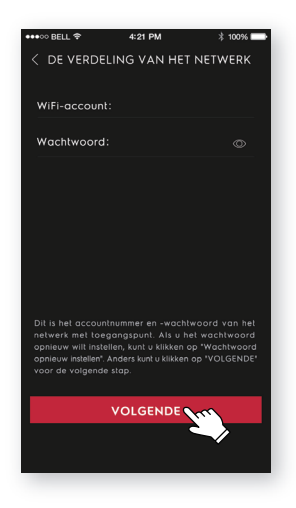

3. Open de wifi-instellingen op uw telefoon en selecteer het netwerk "Air Conditioner".

Ga terug naar de AEG-app en klik op "VOLGENDE".

4. Geef uw airconditioningapparaat een naam en klik op "**VOLGENDE**". Het configuratieproces is nu voltooid.

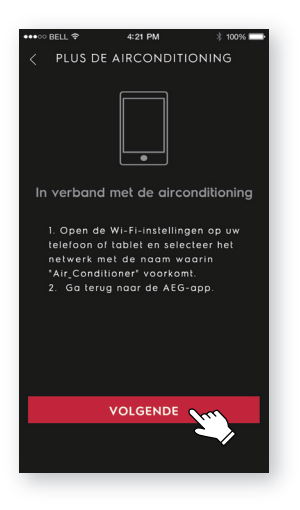

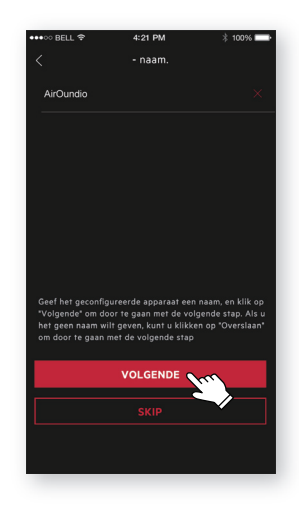

## Guide de connexion rapide

Avant de commencer à configurer votre climatiseur, assurez-vous que votre smartphone est connecté au routeur qui peut atteindre l'Internet et que le climatiseur est correctement installé.

1: Scannez le code QR ci-dessous, ouvrez avec le navigateur de votre smartphone pour télécharger AEG APP.

iOS:

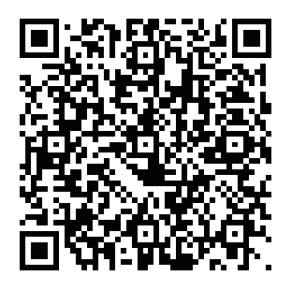

2: Ouvrez APP et cliquez sur «S'ENREGISTRER».

Android:

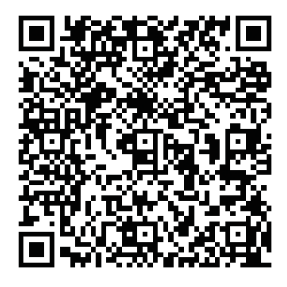

Ou recherchez «**AEG Home Comfort**» dans Apple store ou Google play.

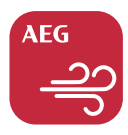

- 3: ① Tapez l'adresse email;
  - Cliquez sur «ENVOYER»;
  - ③ Scannez le code QR ci-dessous, ouvrez avec le navigateur de votre smartphone pour télécharger AEG APP;
  - (4) Tapez votre mot de passe;
  - (5) Cliquez sur «CRÉER UN COMPTE».

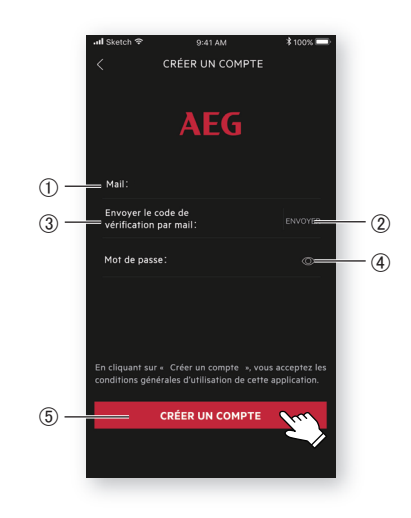

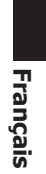

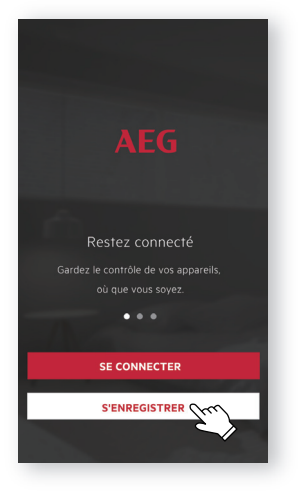

4: Cliquez sur «**Confirmer**» lorsque cette page apparaît.

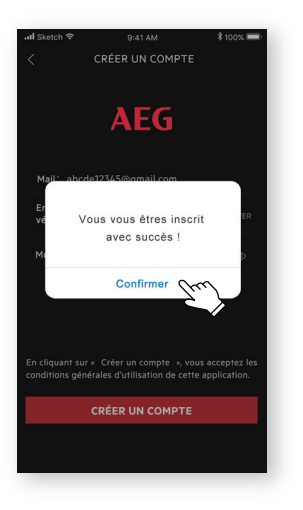

5: Cliquez sur le bouton «+» sur le coin supérieur droit.

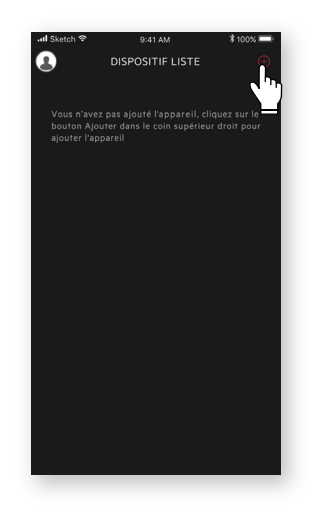

6: Scannez le code QR sur le produit.

| CONTINUER SANS SCANNER                                                                                                | •••○ BELL 🗢              | 4:21 PM | 🕴 100% 💶 - |
|----------------------------------------------------------------------------------------------------|--------------------------|---------|------------|
| Veuillez sconner le OR code situé dans le<br>manuel de l'Utilisateur ou sur le climatiseur                            | < QR Code du climatiseur |         |            |
| Veuillez scanner le QR code situé dans le<br>monuel de l'utilisateur ou sur le climatiseur                            |                          |         |            |
| Veuillez scanner le OR code situé dans le<br>manuel de l'utilisateur ou sur le climatiseur.                           |                          |         |            |
| Veuillez aconner le GR code situé dans le<br>manuel de l'últifisateur ou sur le climatiseur.                          |                          |         |            |
| Veuillez scanner le QR code situé dans le<br>monuel de l'utilisateur ou sur le climatiseur.                           | -                        |         |            |
| Veuillez scanner le OR code situé dans le<br>manuel de l'utilisateur ou sur le climatiseur.                           | ſ                        |         |            |
| Veuillez scanner le OR code situé dans le<br>manuel de l'utilisateur ou sur le climatiseur.                           |                          |         |            |
| Veuillez scanner le GR code situé dans le<br>manuel de l'utilisateur ou sur le climatiseur<br>CONTINUER SANS SCANNER  | <u> </u>                 |         | _          |
| Veuillez scanner le QR code situé dans le<br>monuel de l'utilisateur ou sur le climatiseur<br>CONTINUER SANS SCANNER  |                          |         | 1          |
| Veuillez scanner le QR code situé dans le<br>monuel de l'utilisateur ou sur le climatiseur.<br>CONTINUER SANS SCANNER | L L                      |         | J          |
| Veuillez scanner le QR code situé dans le<br>manuel de l'utilisateur ou sur le climatiseur.                           |                          |         |            |
| Veuller schnler le uit code situe oons le<br>monuel de l'outlisateur ou sur le climatiseur.<br>CONTINUER SANS SCANNER |                          |         |            |
| CONTINUER SAMS SCANNER                                                                                                | manuel de l'ul           |         |            |
| CONTINUER SANS SCANNER                                                                                                |                          |         |            |
| CONTINUER SANS SCANNER                                                                                                |                          |         |            |
| CONTINUER SANS SCANNER                                                                                                |                          |         |            |
| CONTINUER SANS SCANNER                                                                                                |                          |         |            |
|                                                                                                    | CONTI                    |         | NER        |
|                                                                                                    |                          |         |            |
|                                                                                                    |                          |         |            |
|                                                                                                    |                          |         |            |
|                                                                                                    |                          |         |            |

**F**rançais

S'il n'y a pas de code QR sur l'appareil, cliquez sur **«CONTINUER SANS SCANNER**», puis choisissez votre modèle manuellement.

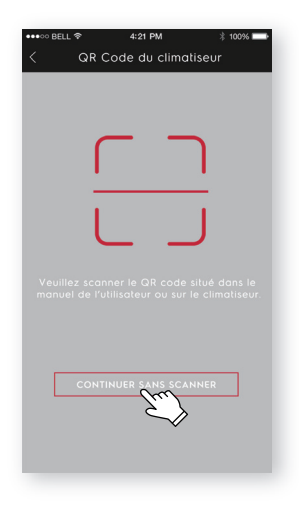

7: Mettez le climatiseur en marche, puis appuyez et maintenez le bouton wifi sur la machine pendant 5 secondes. Le LED Wifi se met à clignoter.

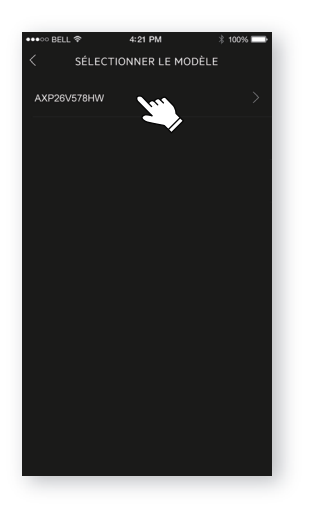

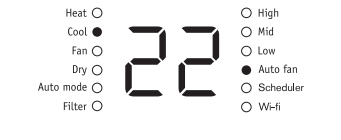

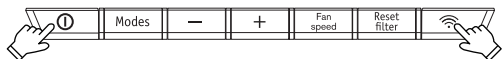

- 8: 1) Vérifiez le nom du Wi-Fi;
  - 2 Tapez le mot de passe du routeur;
  - ③ Cliquez sur «CONFIRMER».

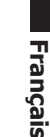

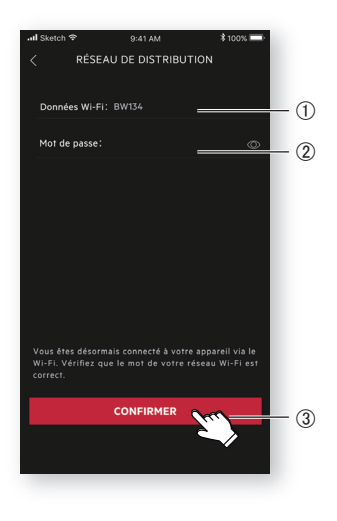

9: Nommez votre climatiseur et cliquez sur «**SUIVANT**», ensuite le processus de configuration sera terminé.

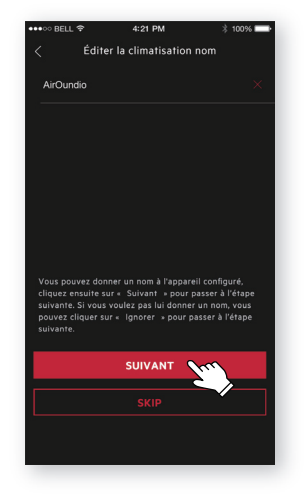

Si vous n'avez pas pu configurer votre climatiseur la première fois à l'étape 9, vous pouvez choisir **«Réessayer»** et répétez le processus à l'étape 8. Ou vous pouvez choisir la solution **«le point d'accès»**:

- 1. Choisissez le «**le point d'accès**» 2 quand la fenêtre "La connexion au réseau n'a pas pu être établie" s'affiche.
  - 2. Entrez le mot de passe du routeur et cliquez «**SUIVANT**».

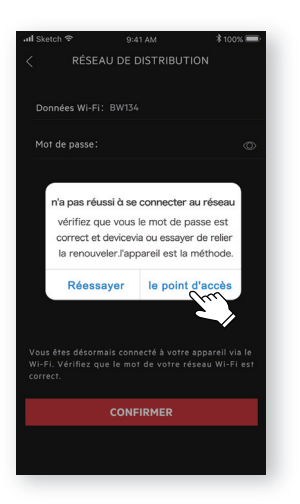

3. Ouvrez les paramètres du Wi-Fi sur

votre téléphone et sélectionnez le

réseau «Air Conditioner».

- C LES RÉSEAUX DE DISTRIBUTION
  Compte WI-FI:
  Mot de passe:
  ①
  Il s'agit du numéro du réseau AP et du mot de passe, auxous voulez le réintilister, vous pouvez cliquer sur e Reintilister le mot de passe, si non vous pouvez cliquer sur e Reintilister und repasse, si non vous pouvez cliquer sur e Reintilister und repasse, si non vous pouvez cliquer sur e SUIVANT \* pour posse d'Atlape Suivante.
- 4. Nommez votre climatiseur et cliquez sur «**SUIVANT**», ensuite le processus de configuration sera terminé.

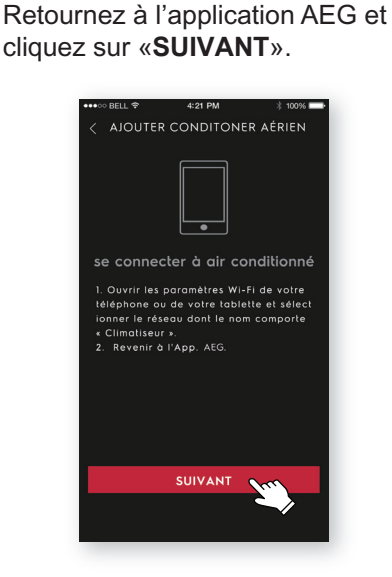

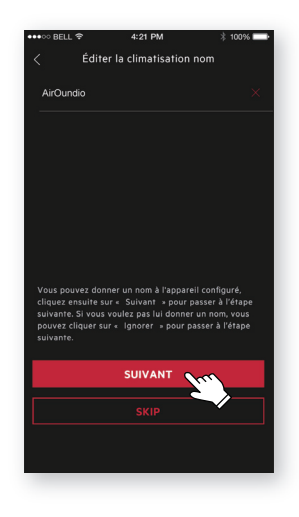

14

## Kurzanleitung für WLAN-Anbindung

Bevor Sie mit der Konfiguration Ihres WLAN-fähigen Klimageräts beginnen, prüfen Sie bitte, ob Ihr Smartphone mit dem Router verbunden ist, dass dieser Verbindung zum Internet hat und das Klimagerät ordnungsgemäß installiert ist.

1: Scannen Sie den nachfolgenden QR-Code, öffnen Sie mit Ihrem Smartphone den Browser, um die AEG-APP herunterzuladen.

IOS:

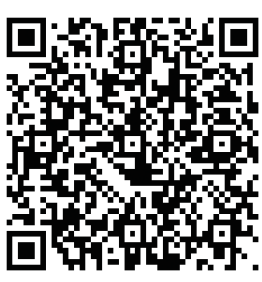

Android:

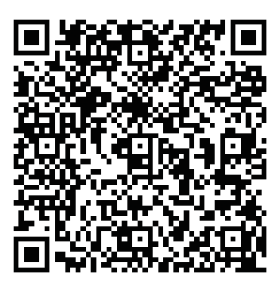

2: Öffnen Sie die APP und klicken Sie auf "**REGISTRIEREN**".

Oder suchen Sie nach "**AEG Home Comfort**" in Apple Store oder Google Play.

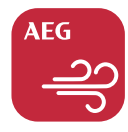

- 3: ① Geben Sie Ihre E-Mail-Adresse ein;
  - ② Klicken Sie auf "SENDEN";
  - ③ Geben Sie den Bestätigungscode ein, den Sie gerade in Ihrer E-Mail-Box erhalten haben;
  - ④ Geben Sie Ihr Passwort ein;
  - (5) Klicken Sie auf "KONTO ERSTELLEN".

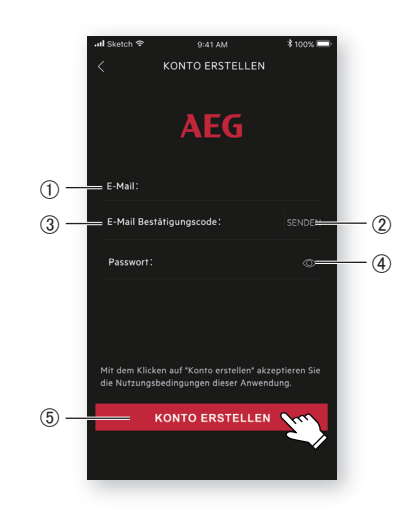

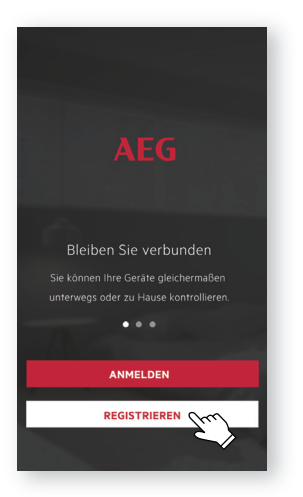

4: Klicken Sie auf "**Bestätigen**", wenn diese Seite erscheint.

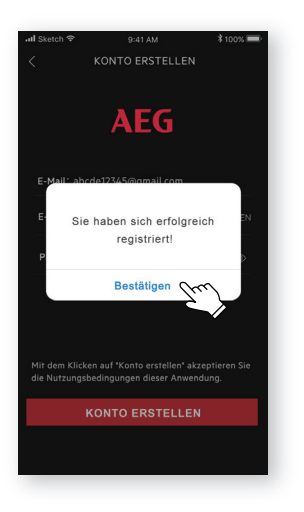

5: Klicken Sie in der oberen rechten Ecke auf "+".

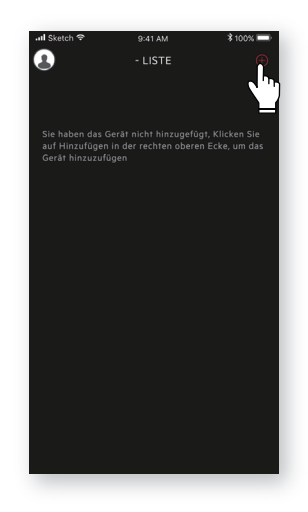

6: Scannen Sie den QR-Code auf dem Produkt.

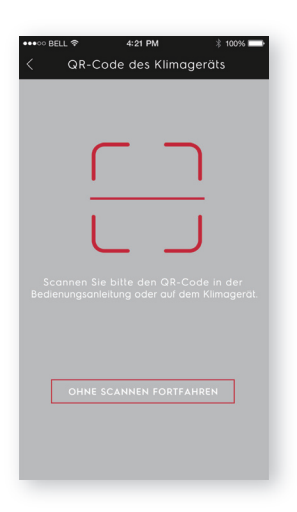

Wenn sich auf dem Gerät kein QR-Code befindet, klicken Sie auf "OHNE SCANNEN FORTFAHREN" und wählen Sie Ihr Modell manuell aus.

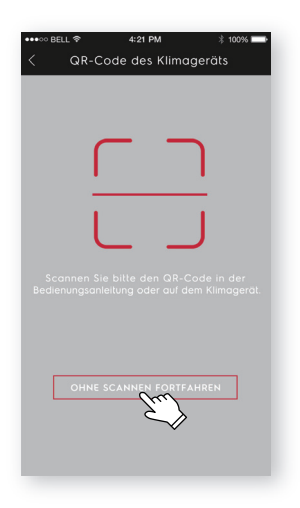

7: Schalten Sie das Klimagerät ein und halten dann den Wi-Fi-Knopf des Geräts 5 Sek. gedrückt. Die WLAN-LED fängt an zu blinken.

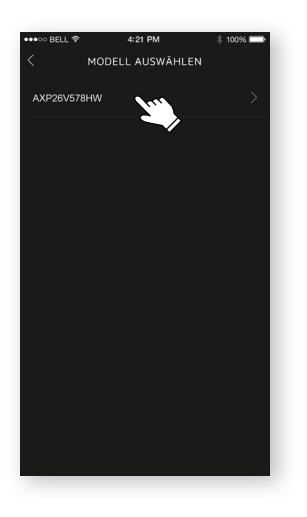

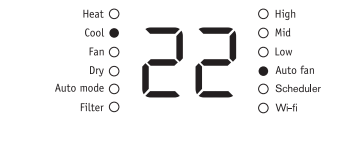

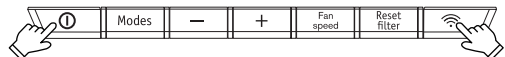

- 8: ① Prüfen Sie den Namen des WLANs; 9: Geben Sie Ihrem Klimagerät einen
  - ② Geben Sie das Passwort des Routers ein;
  - ③ Klicken Sie auf "BESTÄTIGEN".

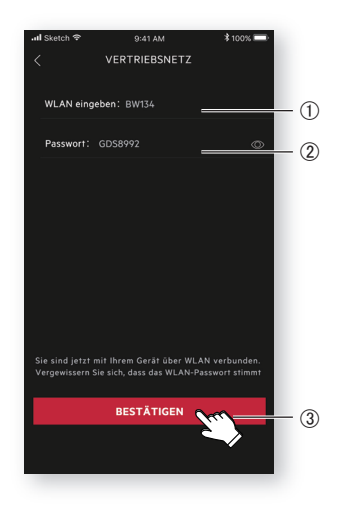

D: Geben Sie Ihrem Klimagerät einen Namen und klicken Sie auf "WEITER"; damit ist die Konfiguration abgeschlossen.

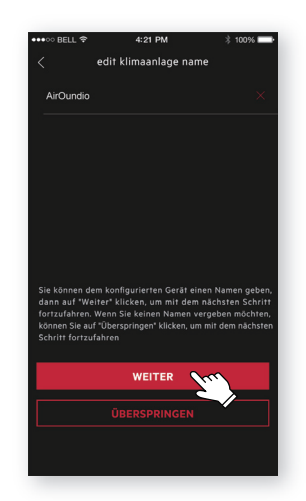

17

Sollte es Ihnen beim ersten Versuch nicht gelungen zu sein, die Konfiguration Ihres Klimageräts mit Schritt 9 abzuschließen, können Sie "Erneut versuchen" wählen und den Prozess ab Schritt 8 wiederholen. Alternativ können Sie es über die "Zugang" -Lösuna versuchen:

1. Wenn das Fenster "nicht zum netzwerk 2. Geben Sie das Passwort des Routers verbinden" Netzwerk fehlgeschlagen erscheint, wählen Sie "Zugang".

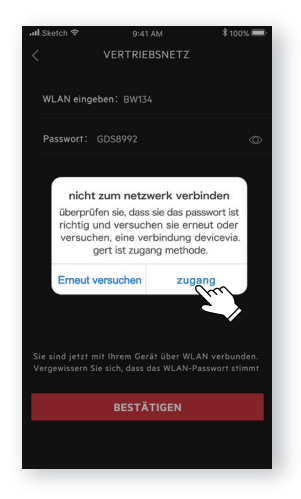

ein, klicken Sie auf "WEITER".

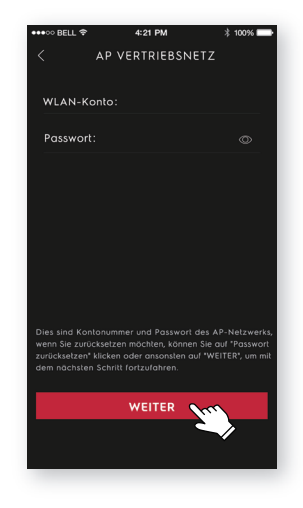

- 3. Öffnen Sie die WLAN-Einstellungen in Ihrem Telefon und wählen Sie das Netzwerk "Air Conditioner". Kehren Sie in die AEG-App zurück und klicken Sie auf "WEITER".
- Geben Sie Ihrem Klimagerät einen Namen und klicken Sie auf "WEITER"; damit ist die Konfiguration abgeschlossen.

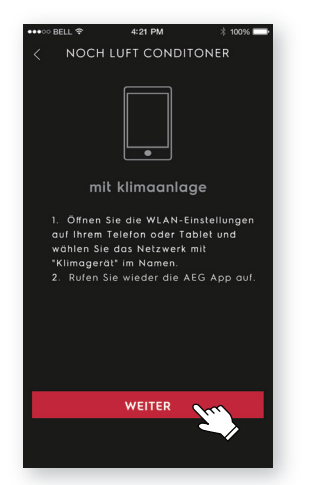

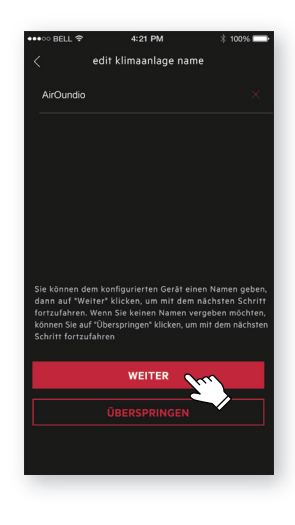

www.aeg.com/shop

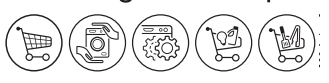

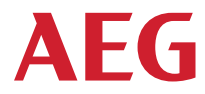